# I would really be grateful if you start to build the Optical Tester, that you go to the Photrio thread and say hi. Also please post photos of your completed tester.

Please refer to Photrio for further build help & to let us know you are building the tester Build a Optical Shutter Tester Cheap, Easy & it Works | Photrio.com Photography Forums

## V1 Arduino firmware load 05/03/2024

If not already done so, download the code from the github page. https://github.com/billbill100/Camera-Shutter-Tester-Optical-Cheap-Easy-It-Works

click on the green <> Code button, which will allow you to download all of the files as a zip file. Un-zip the downloaded file.

#### Flashing firmware onto the Arduino Board.

A program called AVRDUDESS is required. This is included in this Github page, or can be downloaded from <a href="https://github.com/ZakKemble/AVRDUDESS/releases/download/v2.14/AVRDUDESS-2.14-setup.exe">https://github.com/ZakKemble/AVRDUDESS/releases/download/v2.14/AVRDUDESS-2.14-setup.exe</a>

To view the web page (for those who want more details <u>AVRDUDESS – A GUI for AVRDUDE | Zak's Electronics Blog (zakkemble.net)</u>

#### Watch this video, from 2.30 to 5.15

https://youtu.be/Wcaql0jtlUg

It explains how to load the .hex file onto your Arduino. Watch the video first, then read the below before trying to load the .hex file to your Arduino. *Ignore the first & last part of the video, it is not relevant. Watch between 2.30 and 5.15* 

At 3.31, connect your Arduino to your computer using an appropriate USB cable. The drop-down menu in AVRDUDDESS should find the correct com port, if not, go to Device Manager (press Windows Key + X then select Device Manager) on your computer to find which com port has ben assigned to the Arduino board.

**Note:-** If the correct driver is not on your computer, you will need to download and install it. Most Chinese Nano clones use the CH340 driver. Drivers are included on the Github. This video shows how to install the drivers. <u>How to Install CH340 Drivers - SparkFun Learn</u>

At 3.34 this is where you browse to your downloaded and un-zipped code download and select the .hex files, for example Shutter\_Tester\_LED\_0\_0\_1.hex.

A4 4.18 'Arduino Uno (Atmega328P) is selected.

You will also notice, when selecting this, the com port changes to 1 and the file path disappears. **BE SURE** to select the correct COM port and file path again.

\*\*\* To complicate things, there are two different bootloaders which could be in your Nano. **Most Chinese Nano boards have the old bootloader.** For the old bootloader (described at 4.18), you will need to select the settings below.

#### Select 'Arduino' in the Programmer box.

### Select 'ATmega328P' in the MCU box.

### Select 'Arduino Nano (ATmega328P)' in the presets box.

(If this does not work, or you have the new bootloader, select 'Arduino Uno (ATmega329P)' as shown in the video).

You will also notice the com port changes to 1 and the file path disappears. **BE SURE** to select the correct COM port and file path again.

Below are four screenshots,

- 1) showing the com port in Device Manger (your com port number will be different),
- 2) Loading software as Nano (old bootloader)
- 3) Loading software as Uno (new bootloader)
- 4) Loading with wrong bootloader selected, showing errors.

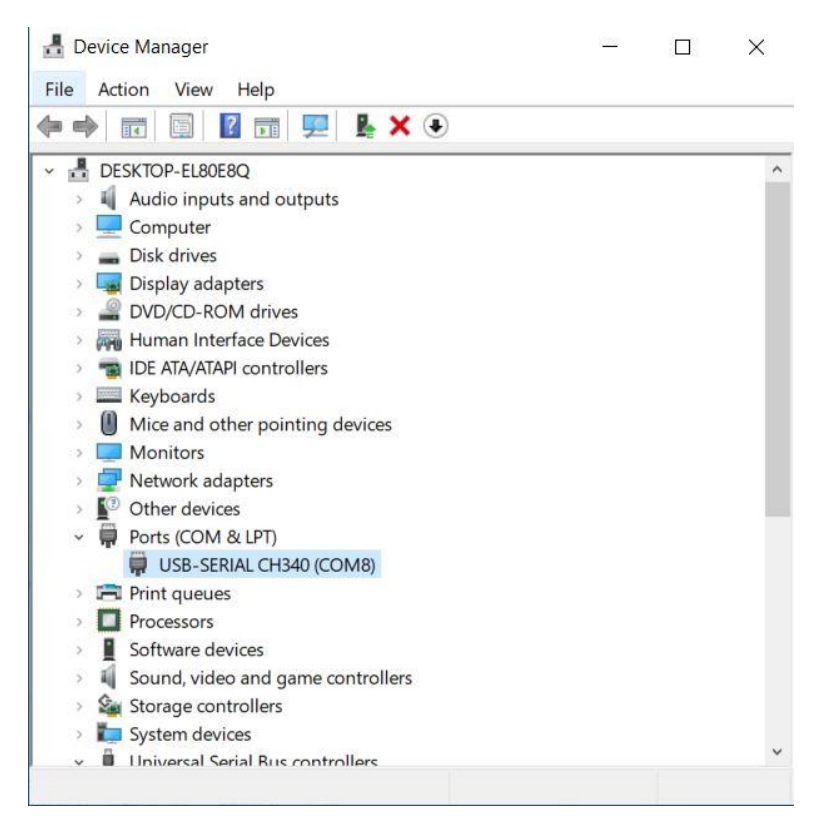

#### **Device Manger**

| Programmer (-c)                                                                         |                                                                               |                                                                                                    | MCU (-p)                     |
|-----------------------------------------------------------------------------------------|-------------------------------------------------------------------------------|----------------------------------------------------------------------------------------------------|------------------------------|
| Arduino                                                                                 |                                                                               | <b>~</b>                                                                                                    | ATmega328P                   |
| Port (-P) Bau                                                                           | d rate (-b) Bit clock (-B)                                                    |                                                                                                    | Flash: 32 KB 1E950           |
| COM8 S760                                                                               | 00                                                                            |                                                                                                    | EEPROM: 1 KB Detect          |
| Flash                                                                                   |                                                                               |                                                                                                    | Presets                      |
| C:\Shutter_Tester_LED_0_0_1.ind                                                         | o.hex                                                                         |                                                                                                    | Arduino Nano (ATmega328P)    |
| ● Write ○ Read ○ Verify                                                                 | Go Format                                                                     | Auto (writing only) $\qquad \lor$                                                                                                    | Manager                      |
| EEPROM                                                                                  |                                                                               |                                                                                                    | Fuses & lock bits            |
|                                                                                         |                                                                               |                                                                                                    | L 0xFF Read Write            |
| Write      Read      Verify                                                             | Go Format                                                                     | Auto (writing only)                                                                                                    | H OxDA Set fuses             |
|                                                                                         |                                                                               | Providence and a second second second second second second second second second second second second second se                                                                                                    | E OxFD Fuse settings         |
|                                                                                         | IB OVEE Read Write                                                            |                                                                                                    |                              |
|                                                                                         |                                                                               |                                                                                                    |                              |
| Disable verity (-v)                                                                     |                                                                               |                                                                                                    | Set lock                     |
| _ Disable flash erase (-D)                                                              | Verbosity 0 ~                                                                 |                                                                                                    | Bit selector                 |
|                                                                                         |                                                                               |                                                                                                    |                              |
| Program!                                                                                | Stop                                                                          | Options ?                                                                                                    | Additional command line args |
| Program!<br>c arduino -p m328p -P COM8                                                  | Stop<br>-b 57600 -U flash:w:"C:\Shutte                                        | Options ?<br>r_Tester_LED_0_0_1.ino.I                                                                                                    | Additional command line args |
| Program!<br>c arduino -p m328p -P COM8<br>eading   ###################################  | Stop<br>-b 57600 -U flash:w:"C:\Shutte<br>################################### | Options ?<br>r_Tester_LED_0_0_1.ino.1<br>##   100% 0.00s<br>rase cycle will be perfo<br>n.<br>_1.ino.hex"<br>x auto detected as Inte:<br>##   100% 6.61s<br>ter_LED_0_0_1.ino.hex:<br>x auto detected as Inte:                    | Additional command line args |
| Program!<br>c arduino -p m328p -P COM8<br>eading   ###################################  | Stop<br>-b 57600 -U flash:w:"C:\Shutte<br>################################### | Options ?<br>r_Tester_LED_0_0_1.ino.1<br>##   100% 0.005<br>rase cycle will be perform<br>1.ino.hex"<br>x auto detected as Inte:<br>##   100% 6.615<br>ter_LED_0_0_1.ino.hex:<br>x auto detected as Inte:<br>##   100% 5.025      | Additional command line args |
| Program!<br>c arduino -p m328p -P COM8<br>eading   ###################################  | Stop<br>-b 57600 -U flash:w:"C:\Shutte<br>################################### | Options ?<br>r_Tester_LED_0_0_1.ino.I<br>##   100% 0.00s<br>rase cycle will be perfo<br>n.<br>_1.ino.hex"<br>x auto detected as Inte:<br>##   100% 6.61s<br>ter_LED_0_0_1.ino.hex:<br>x auto detected as Inte:<br>##   100% 5.02s | Additional command line args |
| Program!<br>c arduino -p m328p -P COM8<br>reading   ################################### | Stop<br>-b 57600 -U flash:w:"C:\Shutte<br>################################### | Options ?<br>r_Tester_LED_0_0_1.ino.I<br>##   100% 0.00s<br>rase cycle will be perfo<br>n.<br>_1.ino.hex"<br>x auto detected as Inte:<br>##   100% 6.61s<br>ter_LED_0_0_1.ino.hex:<br>x auto detected as Inte:<br>##   100% 5.02s | Additional command line args |

Loading firmware as Nano (old bootloader)

| Programmer (-c)                                                                                                    |                                                                                                    |                                                                                                    | MCU (-p)                                                                                                    |
|----------------------------------------------------------------------------------------------------|----------------------------------------------------------------------------------------------------|----------------------------------------------------------------------------------------------------|----------------------------------------------------------------------------------------------------|
| Arduino                                                                                                    |                                                                                                    | ~                                                                                                    | ATmega328P                                                                                                    |
| Port (-P) Ba                                                                                                    | ud rate (-b)                                                                                                    | Bit clock (-B)                                                                                                    | Flash: 32 KB 1E950                                                                                                    |
| COM8 ~ [11                                                                                                    | 5200                                                                                                    |                                                                                                    | EEPROM: 1 KB Detect                                                                                                    |
| Flash                                                                                                    |                                                                                                    |                                                                                                    | Presets                                                                                                    |
| C:\Arduino_shuttertimer_3_1_1_                                                                                                    | new.ino.hex                                                                                                    |                                                                                                    | Arduino Uno (ATmega328P)                                                                                                    |
| ● Write ○ Read ○ Verify                                                                                                    | y Go Format                                                                                                    | Auto (writing only) $\sim$                                                                                                    | Manager                                                                                                    |
| EEPROM                                                                                                    |                                                                                                    |                                                                                                    | Fuses & lock bits                                                                                                    |
|                                                                                                    |                                                                                                    |                                                                                                    | L OxFF Read Write                                                                                                    |
| Write      Read      Verifi                                                                                                    | Go Format                                                                                                    | Auto (writing only)                                                                                                    | H OxDE Set fuses                                                                                                    |
|                                                                                                    |                                                                                                    |                                                                                                    | E OxFD Fuse settings                                                                                                    |
| Options                                                                                                    |                                                                                                    | CERDON (-)                                                                                                    | IP OVEC Pond With                                                                                                    |
|                                                                                                    | De pet write (a)                                                                                                    |                                                                                                    |                                                                                                    |
| Disable verity (-V)                                                                                                    | Do not write (-n)                                                                                                    |                                                                                                    | Set lock                                                                                                    |
| Disable flash erase (-D)                                                                                                    | Verbosity 0                                                                                                    | ~                                                                                                    | Bit selector                                                                                                    |
|                                                                                                    |                                                                                                    |                                                                                                    |                                                                                                    |
| Program!                                                                                                    | Stop                                                                                                    | Options ?                                                                                                    | Additional command line args                                                                                                    |
| Program!<br>c arduino -p m328p -P COM8<br>>>: avrdude -c arduino -p                                                                                                    | Stop<br>3 -b 115200 -U flash:<br>m328p -P COM8 -b 115                                                                                                    | Options ?<br>w:"C:\Arduino_shuttertim<br>200 -U flash:w:"C:\Ardui                                                                                                    | Additional command line args                                                                                                    |
| Program!<br>c arduino -p m328p -P COM8<br>>>: avrdude -c arduino -p<br>vrdude.exe: AVR device ini<br>eading   ###################################                              | Stop<br>3 -b 115200 -U flash:<br>m328p -P COM8 -b 115<br>itialized and ready t<br>memory has been spec<br>is feature, specify t<br>file "C:\Arduino_shuttertimer<br>(24036 bytes):                                                                                                    | Options ?<br>W:"C:\Arduino_shuttertim<br>200 -U flash:w:"C:\Ardui<br>o accept instructions<br>##############   100% 0.6<br>bly m328p)<br>ified, an erase cycle wi<br>he -D option.<br>ttertimer_3_1_1_new.ino.<br>c_3_1_1_new.ino.hex auto                                                                                                    | Additional command line args<br>                                                                                                    |
| Program!<br>c anduino -p m328p -P COME<br>>>: avrdude -c anduino -p<br>vrdude.exe: AVR device ini-<br>eading   ###################################                             | Stop<br>3 -b 115200 -U flash:<br>m328p -P COM8 -b 115<br>itialized and ready t<br>memory has been spec<br>ls feature, specify t<br>file "C:\Arduino_shu<br>Arduino_shuttertimen<br>(24036 bytes):<br>memory memory has been spec                                                                                                    | Options ?<br>w:"C:\Arduino_shuttertin<br>200 -U flash:w:"C:\Ardui<br>o accept instructions<br>##############   100% 0.0<br>bly m328p)<br>ified, an erase cycle wi<br>he -D option.<br>ttertimer_3_1_1_new.ino.<br>_3_1_1_new.ino.hex auto<br>#################   100% 3.7                                                                                        | Additional command line args<br>no_shuttertimer_3_1_1_new.in<br>Was<br>Additional command line args                                                                                                    |
| Program!<br>c arduino -p m328p -P COMB<br>>>: avrdude -c arduino -p<br>vrdude.exe: AVR device ini<br>eading   ###################################                              | Stop<br>3 -b 115200 -U flash:<br>m328p -P COMS -b 115<br>itialized and ready t<br>memory has been spec<br>is feature, specify t<br>file "C:\Arduino_shutertimer<br>(24036 bytes):<br>memory against C:\<br>Arduino_shuttertimer                                                                                                    | Options ?<br>w:"C:\Arduino_shuttertim<br>200 -U flash:w:"C:\Ardui<br>o accept instructions<br>##############   100% 0.0<br>bly m328p)<br>ified, an erase cycle wi<br>he -D option.<br>ttertimer_3_1_1_new.ino.<br>_3_1_1_new.ino.hex auto<br>#################   100% 3.7<br>Arduino_shuttertimer_3_1<br>_3_1_1_new.ino.hex auto                                 | Additional command line args<br>no_shuttertimer_3_1_1_new.in<br>Nos<br>11 be performed<br>hex"<br>detected as Intel Hex<br>'3s<br>_1_new.ino.hex:<br>detected as Intel Hex                                         |
| Program!<br>c arduino -p m328p -P COME<br>c arduino -p m328p -P COME<br>c avrdude -c arduino -p<br>vrdude.exe: AVR device init<br>cading   ################################### | Stop<br>3 -b 115200 -U flash:<br>m328p -P COM8 -b 115<br>itialized and ready t<br>memory has been spec<br>is feature, specify t<br>file "C:\Arduino_shutertimer<br>(24036 bytes):<br>memory against C:\<br>Arduino_shuttertimer<br>the memory against C:\<br>Arduino_shutertimer                                                          | Options ?<br>w:"C:\Arduino_shuttertim<br>200 -U flash:w:"C:\Ardui<br>o accept instructions<br>#############   100% 0.6<br>bly m328p)<br>ified, an erase cycle wi<br>he -D option.<br>ttertimer_3_1_1_new.ino.<br>_3_1_1_new.ino.hex auto<br>################   100% 3.7<br>Arduino_shuttertimer_3_1<br>_3_1_1_new.ino.hex auto<br>###################   100% 2.8 | Additional command line args<br>Additional command line args<br>Ino_shuttertimer_3_1_1_new.in<br>Mos<br>Il be performed<br>hex"<br>detected as Intel Hex<br>'3s<br>_1_new.ino.hex:<br>detected as Intel Hex<br>:7s |
| Program!<br>c arduino -p m328p -P COM8<br>>>: avrdude -c arduino -p<br>/rdude.exe: AVR device ini<br>eading   ###################################                              | Stop<br>3 -b 115200 -U flash:<br>m328p -P COM8 -b 115<br>itialized and ready t<br>mamory has been spec<br>is feature, specify t<br>file "C:\Arduino_shutertimer<br>(24036 bytes):<br>fflash written<br>sh memory against C:\<br>Arduino_shuttertimer<br>fflash written<br>sh memory against C:\<br>Arduino_shuttertimer<br>fflash veified | Options ?<br>w:"C:\Arduino_shuttertim<br>200 -U flash:w:"C:\Ardui<br>o accept instructions<br>#############   100% 0.6<br>bly m328p)<br>ified, an erase cycle wi<br>he -D option.<br>ttertimer_3_1_1_new.ino.<br>_3_1_1_new.ino.hex auto<br>################   100% 3.7<br>Arduino_shuttertimer_3_5<br>_3_1_1_new.ino.hex auto<br>###################   100% 2.6 | Additional command line args<br>                                                                                                    |

Loading firmware as Uno (new bootloader)

| Programmer (-c)                                                                                                    |                                                                                                    |                                                                                                    | MCU (-p)                                                               |
|----------------------------------------------------------------------------------------------------|----------------------------------------------------------------------------------------------------|----------------------------------------------------------------------------------------------------|------------------------------------------------------------------------|
| Arduino                                                                                                    |                                                                                                    | ~                                                                                                    | ATmega328P                                                             |
| Port (-P) Baud                                                                                                    | rate (-b)                                                                                                    | Bit clock (-B)                                                                                                    | Flash: 32 KB 1E950                                                     |
| COM8 ~ 1152                                                                                                    | 00                                                                                                    |                                                                                                    | EEPROM: 1 KB Detect                                                    |
| Flash                                                                                                    |                                                                                                    | -                                                                                                    | Presets                                                                |
| C:\Arduino_shuttertimer_3_1_1_ori.                                                                                                    | ino.hex                                                                                                    | -                                                                                                    | Arduino Uno (ATmega328P)                                               |
| Write O Read O Verify                                                                                                    | Go Format                                                                                                    | Auto (writing only) $\sim$                                                                                                    | Manager                                                                |
| EEPROM                                                                                                    |                                                                                                    |                                                                                                    | Fuses & lock bits                                                      |
|                                                                                                    |                                                                                                    |                                                                                                    | L 0xFF Read Write                                                      |
| With O Read O Vorte                                                                                                    | Go Format                                                                                                    | Auto (writing only)                                                                                                    | H OxDE Set fuses                                                       |
|                                                                                                    | Go Formac                                                                                                    | ALCO (Writing Only)                                                                                                    | E Over Fuse settings                                                   |
| Options                                                                                                    |                                                                                                    |                                                                                                    |                                                                        |
| Force (-F)                                                                                                    | LB 0xFF Read Write                                                                                                    |                                                                                                    |                                                                        |
| Disable verify (-V)                                                                                                    | Do not write (-n)                                                                                                    |                                                                                                    | Set lock                                                               |
|                                                                                                    | 247 C                                                                                                    |                                                                                                    |                                                                        |
| _ Disable flash erase (-D)                                                                                                    | Verbosity 0                                                                                                    | ~                                                                                                    | Bit selector                                                           |
| Disable flash erase (-D) Program!                                                                                                    | Verbosity 0                                                                                                    | V Options ?                                                                                                    | Bit selector<br>Additional command line args                           |
| Disable flash erase (-D) Program! c arduino -p m328p -P COM8 - >>: avrdude -c arduino -p m3 vrdude.exe: stk500 recv(): p                                                                                                    | Verbosity 0<br>Stop<br>b 115200 -U flash:<br>28p -P COMB -b 115:<br>rogrammer is not ro                                                                                                    | Options ? W:"C:\Arduino_shuttertim 200 -U flash:w:"C:\Ardui esponding                                                                                                    | Bit selector Additional command line args bo_shuttertimer_3_1_1_ori.in |
| <pre>Program!<br/>Program!<br/>c arduino -p m328p -P COM8 -<br/>&gt;&gt;: avrdude -c arduino -p m3<br/>vrdude.exe: stk500_recv(): p<br/>vrdude.exe: stk500_recv(): p</pre> | Verbosity 0<br>Stop<br>b 115200 -U flash:<br>1280 -P COMS -b 115:<br>rogrammer is not ro<br>attempt 1 of 10: 0<br>rogrammer is not ro<br>attempt 3 of 10: 1<br>rogrammer is not ro<br>attempt 4 of 10: 1<br>rogrammer is not ro<br>attempt 5 of 10: 1<br>rogrammer is not ro<br>attempt 5 of 10: 1<br>rogrammer is not ro<br>attempt 7 of 10: 1<br>rogrammer is not ro<br>attempt 7 of 10: 1<br>rogrammer is not ro<br>attempt 7 of 10: 1<br>rogrammer is not ro<br>attempt 7 of 10: 1<br>rogrammer is not ro<br>attempt 3 not ro<br>attempt 3 not ro | Options ?     Options ?     w:"C:\Arduino_shuttertim 200 -U flash:w:"C:\Arduil esponding not in sync: resp=0x88 esponding not in sync: resp=0x88 esponding esponding espondi | Bit selector<br>Additional command line args                           |

Loading with wrong bootloader selected, showing errors.